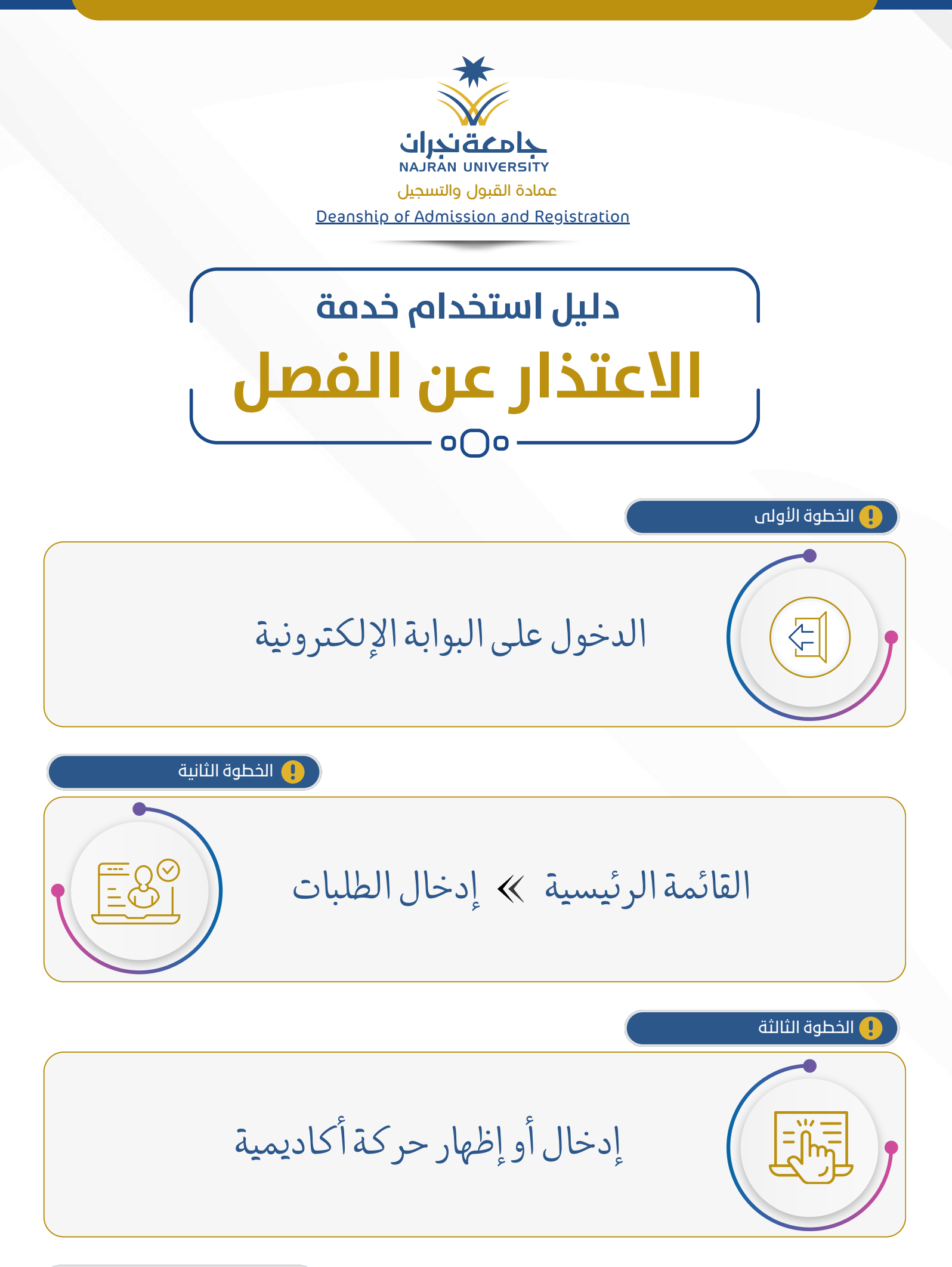

الخطوة الرابعة 🎈

إدخال حركة أكاديمية جديدة

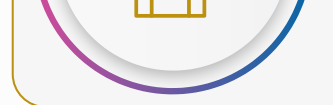

🌔 الخطوة الخامسة

إدخال نوع الحركة ﴾ السبب ﴾ إرفاق عذر رسمي ﴾ حفظ الطلب

## لمطالعة تفاصيل المادة 22 من اللائحة يرجى مسح QR

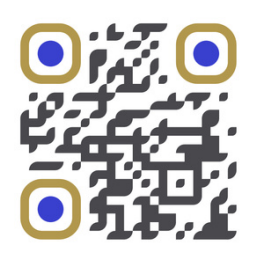

## للدخول على البوابة الإلكترونية يرجى مسح QR

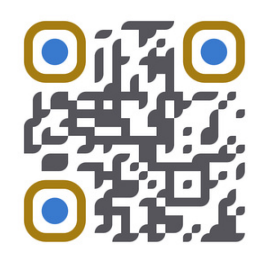

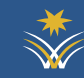